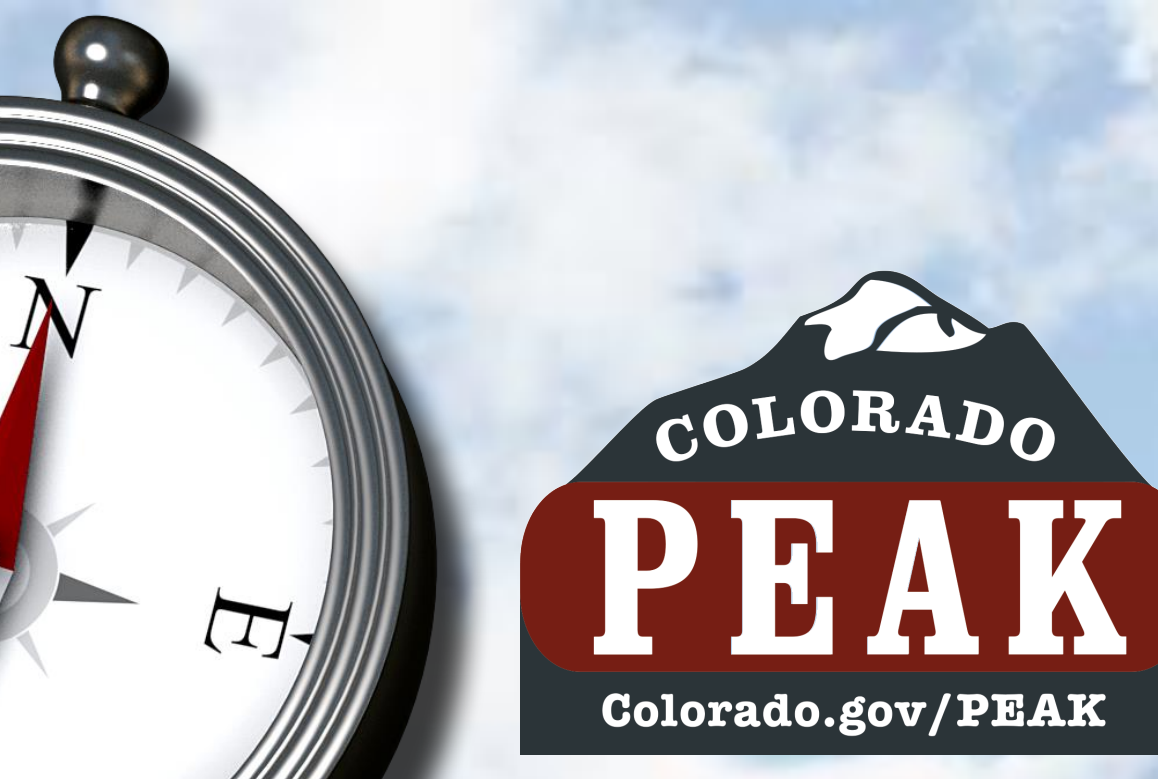

# Navigating PEAK

 PEAK Account and a "Closed Case"

November 1, 2013

How to Apply for **Medical Assistance from** an Existing PEAK Account for Those with a Closed Case

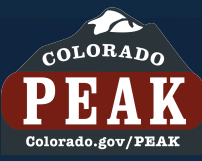

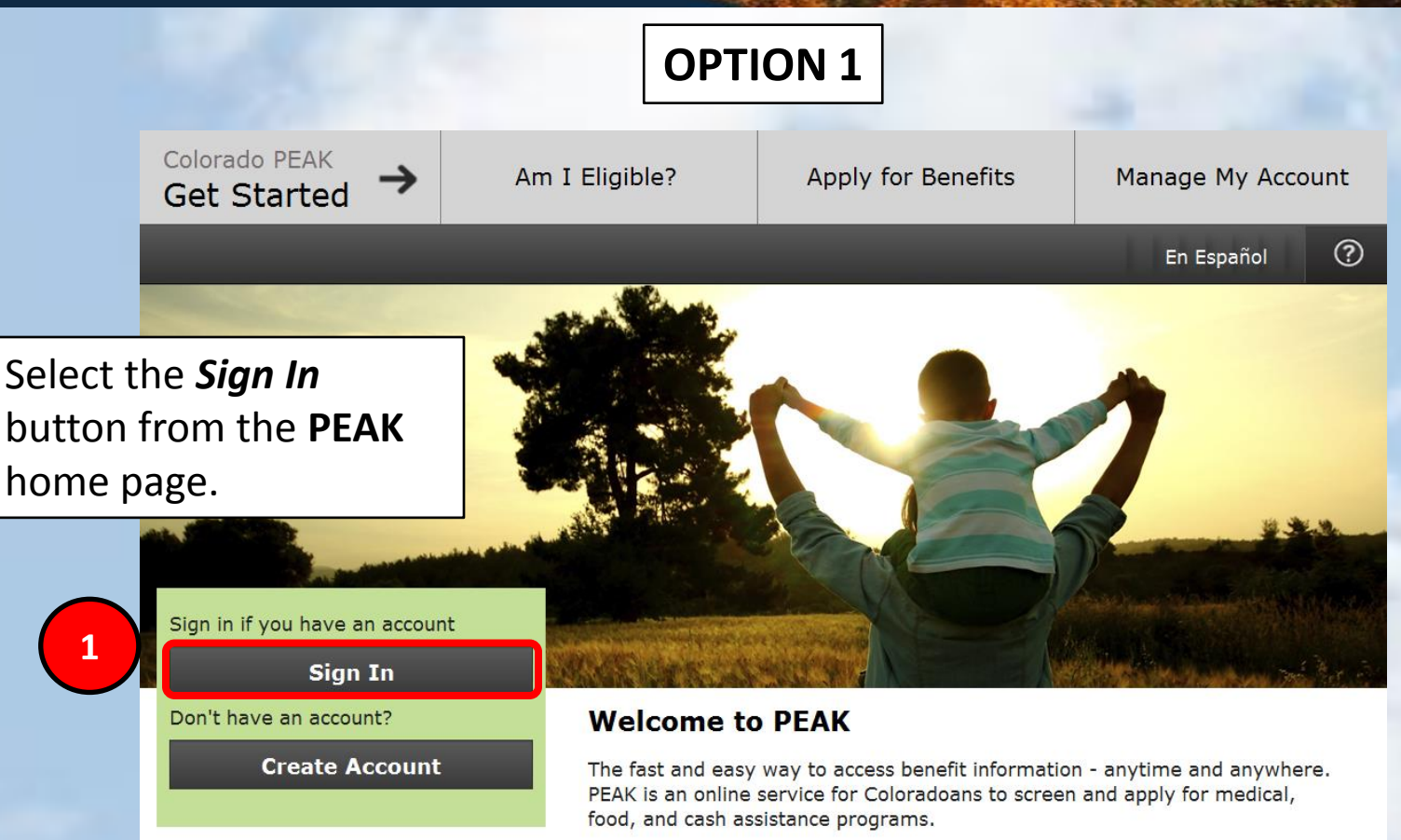

## Provider Entry Quick Links Learn More Resources

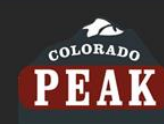

State of Colorado

<u>Colorado.gov</u> | <u>Colorado Dept. of Human Services</u> | <u>Colorado Dept. of Health Care Policy and Financing</u> | <u>Accessibility</u> | <u>Privacy</u> <u>Policy</u> | <u>Contact Us</u> | <u>Services by County</u> |

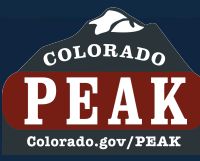

## **OPTION 1**

|                                                                                                    | Exit                                                                                                    | Print 🕐                                                                                                    |  |
|----------------------------------------------------------------------------------------------------|----------------------------------------------------------------------------------------------------|----------------------------------------------------------------------------------------------------|--|
|                                                                                                    | Welcome to PEAK                                                                                               | Please Log In                                                                                                    |  |
|                                                                                                    |                                                                                                    | If you created an account prior to June 21, 2013, at 5:00 PM, you will need to create a new account in order to apply for benefits or access your existing benefits. |  |
|                                                                                                    |                                                                                                    | Please log in using your User Name and password.                                                                                                    |  |
|                                                                                                    |                                                                                                    | *USER NAME (EMAIL ADDRESS)                                                                                                    |  |
|                                                                                                    |                                                                                                    | joe@myemail.net                                                                                                    |  |
|                                                                                                    |                                                                                                    | *PASSWORD                                                                                                    |  |
| Enter the USE<br>(EMAIL ADDRE<br>PASSWORD. If<br>unknown, clic<br>appropriate li<br>User Name?<br>Password? an<br>instructions. | <b>R NAME</b><br>(SS) and<br>either is<br>ck on the<br>ink <i>Forgot</i><br>or <i>Forgot</i><br>nd follow the | 3 Login                                                                                                    |  |
| Select Login.                                                                                                    |                                                                                                    |                                                                                                    |  |
|                                                                                                    |                                                                                                    |                                                                                                    |  |

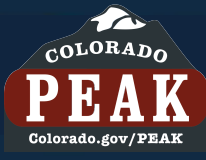

State of Colorado

### **OPTION 1** 3 Rainbow Brite Print View Account Logout ? Account Overview Joe Publix View Account Print Logout My Account Account Overview Account Overview NAME My Account Rainbow Brite Check My Benefits **Application Status** HOME ADDRESS Account Overview Report My Changes APPLICATION APPLICATION 123 S MAIN ST LONGMONT , CO 8 PROGRAMS STATUS NUMBER START DATE PRIMARY PHONE NUMB Express Lane Eligibility Medical Assistance Check My Benefits 6003478161 10/23/2013 Submitted 303-678-5555 Account Management If you already have an open, active food or cash assistance case, click the "Report My SECONDARY PHONE NUM Report My Changes Changes" button if you ment to add Medical Assistance benefits to your existing case. Contact Information Δ Start New Application rainbow@myemail.net Report Change Account Management The next page to Contact Information NAME display is the Account Rainbow Brite Overview. Select Start Glow Brite Report Change New Application. APPLICATION PRC NUMBER 2003478021 Medical Assis If you already have an open, activ Changes" button if you want to add Medical Assistance benefits to your existing case. Start New Application

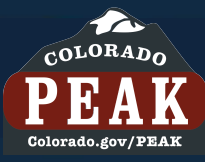

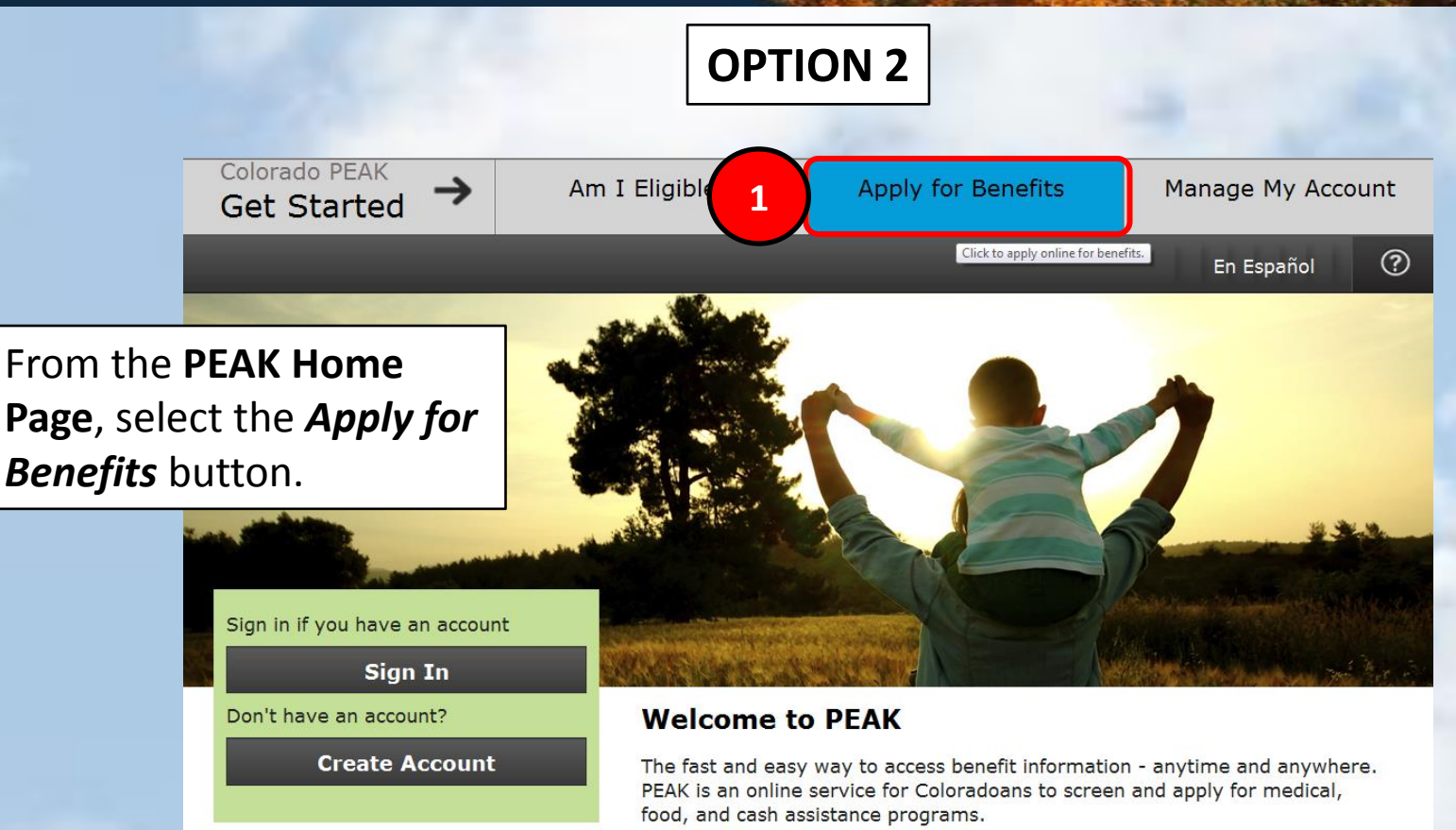

### Provider Entry Quick Links Learn More Resources

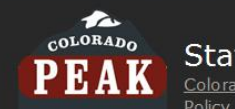

State of Colorado

Colorado.gov | Colorado Dept. of Human Services | Colorado Dept. of Health Care Policy and Financing | Accessibility | Privacy Policy | Contact Us | Services by County |

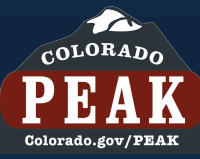

## **OPTION 2**

Exit Welcome to PEAK 2 account. On the Apply For Benefits page, select Start a new application and create an account... and then select *Next*.

## Apply For Benefits

Welcome! For most people, it will take 30 to 60 minutes to fill out an application. Make sure you have all the information you will need by clicking here, "Before You Begin".

Then, please choose from the options below to apply. You can:

- Start a new application and create an account so you can save the application as you go and track it after you submit.
- Edit or finish an application that you already started and saved through your PEAK
- Apply as a guest without creating an account and without giving an email address. If you apply as a quest, you need to complete the whole application at once. You cannot save it and return to it later.

Use the grey "Next" and "Back" buttons in the bottom right corner of each page to move through the application. Do not use the arrow and "Stop" buttons on your web browser.

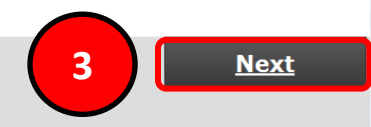

?

Print

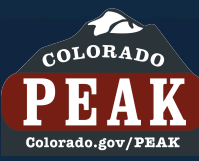

# **OPTION 2**

Print

?

Welcome to PEAK

Exit

The next page to display is **Create An Account**. Select **Returning User**.

Then select Next.

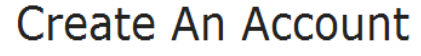

Before you get started on your application, you must create a secure account. This will take just a few minutes.

Creating an account lets you save your application for 30 days, so you can come back to it later. PEAK will also save the information each time you use the button to move from page to page. So if anything happens while you are working on your application, you won't lose all the work that you did.

This is a secure website run by the State of Colorado. Your information will be kept private and secure.

Please click one of the buttons below to tell us what you would like to do.

New User: Create an account and save my application for up to 30 days, so I can work on it later.

Returning User: Log in using my existing account. Now click the "Next" button at the bottom of the page.

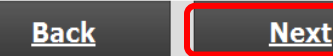

5

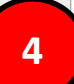

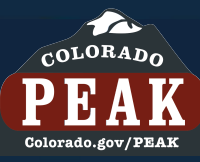

# **OPTION 2**

| Exit                        | Print                                                                                                    |
|-----------------------------|----------------------------------------------------------------------------------------------------|
| Welcome to PEAK             | Please Log In                                                                                                    |
|                             | If you created an account prior to June 21, 2013, at 5:00 PM, you will need to create a new account in order to apply for benefits or access your existing benefits. |
|                             | Please log in using your User Name and password.                                                                                                    |
|                             | rainbow@myemail.net                                                                                                    |
| 6                           | *PASSWORD                                                                                                    |
|                             |                                                                                                    |
| On the <b>Please Log In</b> | Forgot User Name? / Forgot Password?                                                                                                    |
| USER NAME and               | 7 Login                                                                                                    |
| PASSWORD.                   | and the second second second second second second second second second second second second second second second                                                     |
| Next select login.          |                                                                                                    |
|                             |                                                                                                    |

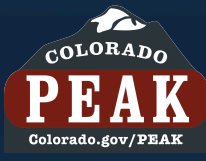

#### **OPTION 2** 3 Rainbow Brite View Account Logout Print ? Account Overview Joe Publix View Account Print Logout My Account Account Overview Account Overview NAME My Account Rainbow Brite Check My Benefits **Application Status** HOME ADDRESS Account Overview Report My Changes APPLICATION APPLICATION 123 S MAIN ST LONGMONT , CO 8 PROGRAMS STATUS NUMBER START DATE PRIMARY PHONE NUMB Express Lane Eligibility Check My Benefits 6003478161 Medical Assistance 10/23/2013 Submitted 303-678-5555 Account Management If you already have an open, active food or cash assistance case, click the "Report My SECONDARY PHONE NUM Report My Changes want to add Medical Assistance benefits to your existing case. Changes" button if you Contact Information 8 Start New Application rainbow@myemail.net Report Change Account Management The next page to Contact Information NAME display is the Account Rainbow Brite Overview. Select Start Glow Brite Report Change New Application. APPLICATION PRC NUMBER 2003478021 Medical Assis If you already have an open, activ Changes" button if you want to add Medical Assistance benefits to your existing case. Start New Application

# **For More Information**

| Where To Go For Help                                                | For What?                           |  |  |
|---------------------------------------------------------------------|-------------------------------------|--|--|
| Local County via Colorado Department of Human Services              | Application/case status and program |  |  |
| <u>nttp://tinyuri.com/cans-servicesbycounty</u>                     | questions                           |  |  |
| Department of Health Care, Policy & Financing                       | Medical Assistance questions        |  |  |
| Colorado.gov/HCPF                                                   |                                     |  |  |
| <u>customer.service@hcpf.state.co.us</u>                            |                                     |  |  |
| 1-800-221-3943 · TTY 1-855-346-3432                                 |                                     |  |  |
| PEAK Outreach                                                       | Questions and training on the PEAK  |  |  |
| peakoutreach@bouldercounty.org                                      | website                             |  |  |
| PEAK Help · <u>CBMS.Help@state.co.us</u> · email to state HELP Desk | Technical application issues or     |  |  |
| 1-855-664-1169 · Voicemail sent to County of Residence              | questions                           |  |  |